# 在具有MSFC的Catalyst 6500/6000交換機上配置 並排除IP MLS故障

# 目錄

簡介 開始之前 慣例 必要條件 採用元件 MSFC上的MLS概述 範例 1:兩個VLAN之間的MSFC路由 正在讀取show mls條目和基本檢查 正在讀取show mls輸出表 對特定連線進行故障排除 範例 2: 在同一機箱中為HSRP配置兩個MSFC 發出show mls命令 發出show mls entry命令 疑難排解提示 建立流 IP記帳不包括MLS流量 無法配置介面全流量掩碼 相關資訊

# 簡介

本檔案介紹如何在Catalyst 6500/6000上驗證和讀取多層交換(MLS)命令。本檔案簡要概述了MLS的 含義,並舉例說明如何使用MLS。根據這些示例,本文檔介紹如何驗證MLS操作,並提供了配置 MLS的簡要故障排除提示。

本檔案僅適用於配備以下硬體的Catalyst 6500/6000系列交換器:

- 執行Catalyst OS(CatOS)軟體的Supervisor Engine 1A
- 原則功能卡(PFC)
- 多層次交換功能卡(MSFC)

**注意:**使用任何其他硬體配置(例如Supervisor Engine 2或多層交換器模組(MSM))時,本檔案無效 。 在Supervisor Engine 1A和MSFC上運行Cisco IOS®軟體時,它也是無效的。

如需更多有關對搭載Supervisor引擎2且執行CatOS軟體的Catalyst 6500/6000系列交換器上的單點 傳播路由進行疑難排解的資訊,請參閱<u>對搭載Supervisor引擎2且執行CatOS系統軟體的Catalyst</u> 6500/6000系列交換器上的涉及CEF的單點IP路由進行疑難排解。

有關專業術語MLS及其操作的更完整的說明,請參閱<u>相關資訊</u>部分。

# 開始之前

如需文件慣例的詳細資訊,請參閱思科技術提示慣例。

## 必要條件

本文件沒有特定先決條件。

## 採用元件

本檔案中的資訊是根據以下軟體和硬體版本。

•採用MSFC的Catalyst 6500/6000

本文中的資訊是根據特定實驗室環境內的裝置所建立。文中使用到的所有裝置皆從已清除(預設))的組態來啟動。如果您的網路正在作用,請確保您已瞭解任何指令可能造成的影響。

## MSFC上的MLS概述

MSFC是Catalyst 6500/6000系列交換機的第二代路由引擎,每秒可路由1,500萬個資料包。 MSFC只能與具有PFC的Supervisor引擎一起使用。MSFC使用PFC執行內部MLS,其作用與 Catalyst 5000上的NetFlow功能卡(NFFC)類似。此內部MLS不可見,且完全限於switch:您無需配置 任何內容即可使其正常工作,並且它支援IP、IPX和IP組播的硬體快捷方式。MSFC的配置與使用 VLAN介面的RSM或RSFC的配置類似。您可以使用作業階段15(適用於插槽1中Supervisor Engine上的MSFC)或作業階段16(適用於插槽2中Supervisor Engine上的MSFC)存取它。

原理類似於Catalyst 5000上的多層交換通訊協定(MLSP)。第一個資料包由MSFC路由,而PFC建立 由同一流的所有後續資料包使用的快捷方式。Catalyst 5000上的MLSP要求MLS-SE和MLS-RP之間 進行IP通訊,而Catalyst 6500/6000上的MLS則通過串列通道(SCP)上的MSFC和PFC之間的通訊來 工作。

PFC不能是Catalyst 5000 MLS環境的MLS-SE;但是,對於網路中的其他Catalyst 5000,MSFC可以 是MLS-RP。在這種情況下,您應該使用與任何用作MLS RP的Cisco IOS路由器相同的**mls rp ip**命 令來配置MSFC。

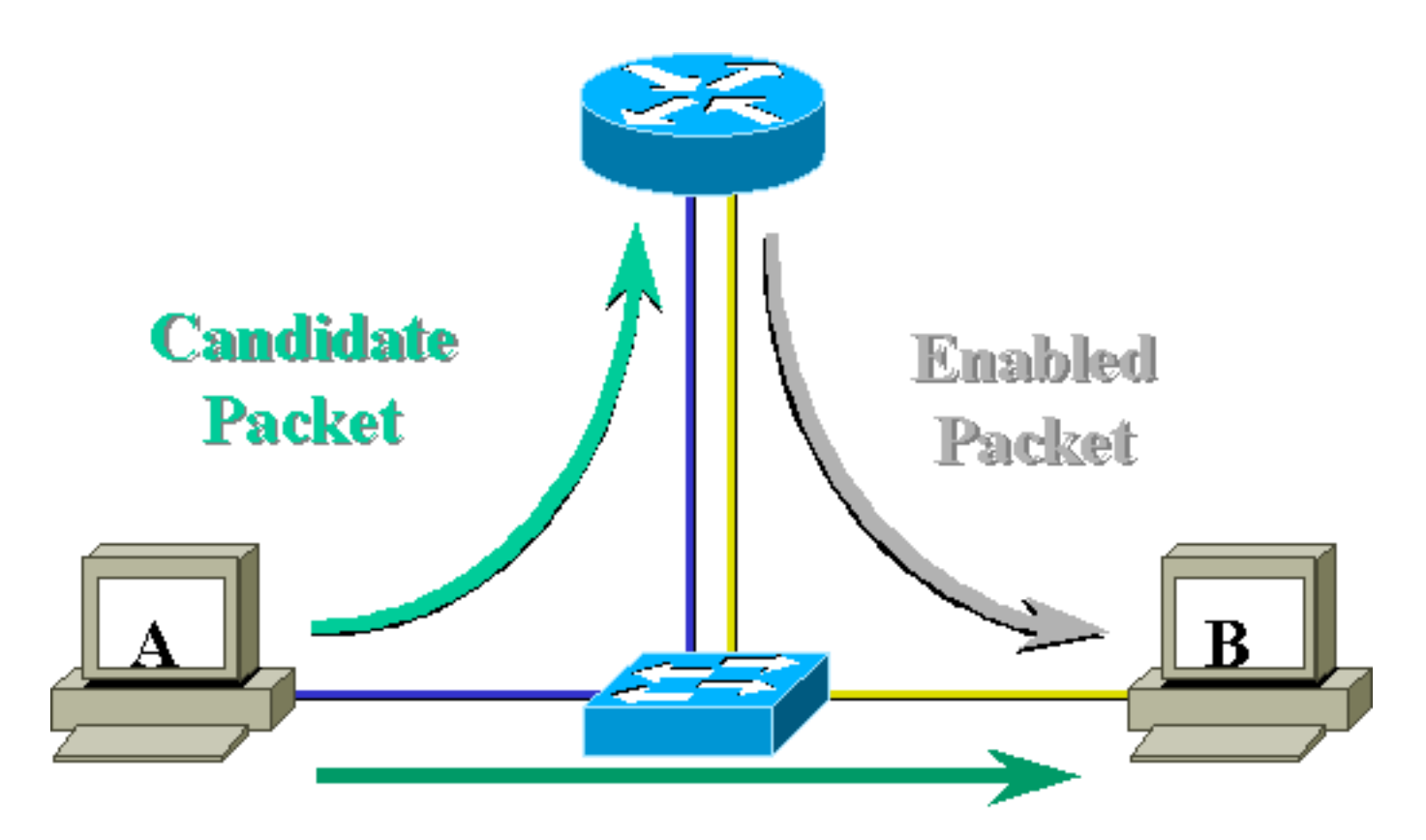

# Layer 3 Forwarded Packet

# 範例 1: 兩個VLAN之間的MSFC路由

Catalyst 6500/6000上單播IP的MLS為即插即用。您無需對其進行配置。以下是**tamer**是Catalyst 6500/6000的範例組態,其中包含名為**tamer-msfc**的MSFC。在MSFC上配置VLAN 11和12之間的路 由,而不使用與MLS相關的單個命令。請記住,Supervisor Engine不會有任何MLS特定組態。

```
tamer-msfc#wr t
Building configuration...
Current configuration:
1
version 12.1
no service pad
service timestamps debug uptime
service timestamps log uptime
no service password-encryption
!
hostname tamer-msfc
!
boot system flash bootflash:c6msfc-ds-mz.121-1.E2.bin
1
ip subnet-zero
ip cef
1
interface Vlan11
ip address 11.1.1.2 255.255.255.0
1
interface Vlan12
```

ip address 12.1.1.2 255.255.255.0 1 router eigrp 1 network 11.0.0.0 network 12.0.0.0 no auto-summary 1 ip classless no ip http server 1 1 line con 0 transport input none line vty 0 4 login 1 end 正在讀取show mls條目和基本檢查

以下是在Supervisor Engine上發出show mls命令時應該獲得的輸出。

▪ MSFC已啟動並正在運行(例如,未停滯在ROMmon模式下)。

• MSFC上仍然啟用MLS。

您可以在MSFC上發出以下命令來驗證這一點:

tamer-msfc#**show mls status** 

MLS global configuration status: global mls ip:

enabled

*!--- Should be enabled for unicast IP.* global mls ipx: enabled global mls ip multicast: disabled current ip flowmask for unicast: destination only current ipx flowmask for unicast: destination only

通過發出**show mls status**命令,可以確定是否已為IP、IPX和IP組播啟用MLS。預設情況下應始終 啟用這些功能;但是可以在配置模式下發出以下命令來禁用它們:

no mls ip

no mls ip命令僅用於調試目的。該命令在全域性配置模式下也可用作隱藏命令。您也可以通過在介面配置模式下發出no mls ip命令,針對每個VLAN介面禁用MLS

注意:不要在MSFC上發出show mls rp命令。此命令輸出表示MLS已禁用。但是,上述

Supervisor引擎上發出的 **show mls**命令輸出表明MLS工作正常。之所以會出現這種差異,是因為在 與Catalyst 5000交換機一起執行MLS-rp時,應該使用**show mls rp**命令。

tamer-msfc#show mls rp ip multilayer switching is globally disabled ipx multilayer switching is globally disabled ipx mls inbound acl override is globally disabled mls id is 00d0.d39c.9e04 mls ip address 0.0.0.0 mls ip flow mask is unknown mls ipx flow mask is unknown number of domains configured for mls 0

候選資料包是可能啟動MLS快捷方式設定的資料包。其目的MAC地址等於運行MLS的路由器的 MAC地址。在這種情況下,MSFC的MAC地址為00-d0-d3-9c-9e-3c(通過發出**show mls**命令可看到 )。 若要確認交換器知道此MAC位址是路由器MAC位址,請發出**show cam** *mac\_address*指令,如 下所示。

此輸出確認交換機知道此MAC地址是連結到埠15/1(插槽1中的MSFC埠)的路由器條目。

如果在交換器Supervisor Engine上發出**show mls**指令時仍看不到MSFC,請發出以下指令:

tamer (enable) show mls rlog 12 SWLOG at 815d0c50: magic 1008, size 51200, cur 815d4170, end 815dd460 Current time is: 08/08/00,17:13:25 118 08/08/00,17:13:16:(RouterConfig)Router\_cfg: router\_add\_MAC\_to\_earl 00-d0-d3-9c-9e-3c added for mod 15/1 Vlan 12 Earl AL =0 117 08/08/00,17:13:16:(RouterConfig)Router\_Cfg: Process add mls entry for mod 15 /1 vlan 12, i/f 1, proto 0, LC 3 116 08/08/00,17:13:16:(RouterConfig)Router\_cfg: router\_add\_MAC\_to\_earl 00-d0-d3-9c-9e-3c added for mod 15/1 Vlan 11 Earl AL =0 115 08/08/00,17:13:16:(RouterConfig)Router\_Cfg: Process add mls entry for mod 15

/1 vlan 11, i/f 1, proto 0, LC 3

此命令向您顯示交換機從MSFC接收的消息以及新增的路由器條目。

### 正在讀取show mls輸出表

發出show mls entry命令以檢視包含所有快捷方式的完整MLS表。以下輸出顯示收到的所有流。

tamer (enable) **show mls entry** Destination-IP Source-IP Prot DstPrt SrcPrt Destination-MAC Vlan EDst -----\_\_\_\_\_ \_\_\_\_ MSFC 11.1.1.2 (Module 15): 10.68.5.1 00-d0-00-3f-a3-ff 8 --ARPA -12.1.1.1 -00-00-0c-8c-70-88 12 ARPA \_ 00-00-0c-09-50-66 11 ARPA 11.1.1.1 ESrc DPort SPort Stat-Pkts Stat-Bytes Uptime Age ARPA 1/3 7/3 4 ARPA 7/4 7/3 4 400 00:00:02 00:00:02 00:00:08 00:00:08 400 ARPA 7/3 7/4 9 900 00:00:08 00:00:08 Destination-IPX Destination-MAC Vlan EDst ESrc Port Stat-Pkts Stat-Bytes Uptime Age ----- ----- ------MSFC 11.1.1.2 (Module 15):

Total entries displayed: 2 tamer (enable)

**注意:**每個目標建立一個流。從12.1.1.1對11.1.1執行ping操作將建立兩個流(每個方向一個 ),如上面所示輸出中的最後兩行所示。

下表對表中找到的資訊進行了一些說明:

- •目標IP、源IP、埠、DstPrt和SrcPrt是用於建立快捷方式的欄位。在這種情況下,將僅使用目標 流。僅快取流的目標IP地址。可以通過修改流掩碼來更改此值,本文檔稍後將對此進行說明。
- •目的MAC是用於重寫資料包的目的MAC的MAC地址。源MAC地址用MSFC的MAC地址重寫。
- VLAN表示到達該IP地址所需的目標VLAN。目的地VLAN非常重要,例如,如果封包需要在 TRUNK上傳送。
- DPport和Sport是流的目的地埠和源埠。
- Stat-Pkts和Stat-Bytes為您提供自建立流以來已使用此快捷方式的資料包數量的統計資訊。
- Uptime是自流建立以來的時間。
- Age是自上次使用流以來經過的時間。

將流更改為目標源。show mls entry命令輸出會顯示來源IP位址和目的地IP位址正在快取。現在會為 傳輸到同一目標IP地址的每個源IP地址建立不同的流,如下所示。

tamer (enable) set mls flow destination-source Configured IP flowmask is set to destination-source flow. Warning: Configuring more specific flow mask may increase the number of MLS entries dramatically. tamer (enable) 2000 Aug 09 17:05:12 %MLS-5-FLOWMASKCHANGE:IP flowmask changed from DEST to DEST-SRC

tamer (enable) **show mls entry** Destination-IP Source-IP Prot DstPrt SrcPrt Destination-MAC Vlan EDst ------MSFC 11.1.1.2 (Module 15): 11.1.1.1 12.1.1.1 \_ \_ \_ 00-00-0c-09-50-66 11 ARPA 00-00-0c-09-50-66 11 11.1.1.1 10.68.5.1 ARPA 

 10.68.5.1
 11.1.1.1
 00-d0-00-3f-a3-ff 8
 ARPA

 12.1.1.1
 11.1.1.1
 00-00-0c-8c-70-88 12
 ARPA

 MSFC 0.0.0.0
 (Module 16):
 00-00-0c-8c-70-88 12
 ARPA

| ESrc | DPort | Sport | Stat-Pkts | Stat-Bytes | Uptime   | Age      |
|------|-------|-------|-----------|------------|----------|----------|
|      |       |       |           |            |          |          |
| ARPA | 7/3   | 7/4   | 4         | 400        | 00:00:02 | 00:00:02 |
| ARPA | 7/3   | 1/3   | 4         | 400        | 00:00:32 | 00:00:32 |
| ARPA | 1/3   | 7/3   | 4         | 400        | 00:00:32 | 00:00:32 |
| ARPA | 7/4   | 7/3   | 4         | 400        | 00:00:02 | 00:00:02 |

MSFC 11.1.1.2 (Module 15): MSFC 0.0.0.0 (Module 16):

Total entries displayed: 4 tamer (enable)

第三個選項是將MLS設定為全流。執行幾次ping和Telnet會話以檢視如何為每個TCP埠建立不同的 資料流。以下是進行幾次ping和Telnet會話後MLS表應顯示的內容。使用全流時,建立的流數量增 長非常快。TCP埠資訊被快取,並顯示在MLS表中。

tamer (enable) set mls flow full Configured IP flowmask is set to full flow. Warning: Configuring more specific flow mask may increase the number of MLS entries dramatically. Tamer (enable) 2000 Aug 09 17:30:01 %MLS-5-FLOWMASKCHANGE:IP flowmask changed from DEST to FULL

| tamer (enabl | le)            |             |         |        |        |                     |      |      |
|--------------|----------------|-------------|---------|--------|--------|---------------------|------|------|
| tamer (enab  | le) <b>sho</b> | w mls entry |         |        |        |                     |      |      |
| Destination  | -IP So         | urce-IP     | Prot    | DstPrt | SrcPrt | Destination-MAC     | Vlan | EDst |
|              |                |             |         |        |        |                     |      |      |
| MSFC 11.1.1  | .2 (Mod        | ule 15):    |         |        |        |                     |      |      |
| 12.1.1.1     | 11             | .1.1.1      | ICMP    | -      | -      | 00-00-0c-8c-70-88   | 12   | ARPA |
| 11.1.1.1     | 12             | .1.1.1      | TCP     | 11001  | Telnet | : 00-00-0c-09-50-66 | 11   | ARPA |
| 12.1.1.1     | 11             | .1.1.1      | TCP*    | Telnet | 11001  | 00-00-0c-8c-70-88   | 12   | ARPA |
| 11.1.1.1     | 10             | .68.5.1     | TCP     | 11002  | Telnet | : 00-00-0c-09-50-66 | 11   | ARPA |
| 10.68.5.1    | 11             | .1.1.1      | ICMP    | -      | -      | 00-d0-00-3f-a3-ff   | 8    | ARPA |
| 10.68.5.1    | 11             | .1.1.1      | TCP*    | Telnet | 11002  | 00-d0-00-3f-a3-ff   | 8    | ARPA |
| 11.1.1.1     | 10             | .68.5.1     | ICMP    | -      | -      | 00-00-0c-09-50-66   | 11   | ARPA |
| 11.1.1.1     | 12             | .1.1.1      | ICMP    | -      | -      | 00-00-0c-09-50-66   | 11   | ARPA |
|              |                |             |         |        |        |                     |      |      |
| ESrc DPort   | Sport          | Stat-Pkts   | Stat-By | ces Up | time   | Age                 |      |      |
|              |                |             |         |        |        |                     |      |      |
| ARPA 7/4     | 7/3            | 4           | 400     | 00     | :00:30 | 00:00:30            |      |      |
| ARPA 7/3     | 7/4            | 16          | 688     | 00     | :00:26 | 00:00:24            |      |      |
| ARPA 7/4     | 7/3            | 18          | 757     | 00     | :00:26 | 00:00:24            |      |      |
| ARPA 7/3     | 1/3            | 61          | 4968    | 00     | :00:16 | 00:00:06            |      |      |
| ARPA 1/3     | 7/3            | 4           | 400     | 00     | :00:33 | 00:00:33            |      |      |
| ARPA 1/3     | 7/3            | 69          | 2845    | 00     | :00:17 | 00:00:06            |      |      |
| ARPA 7/3     | 1/3            | 4           | 400     | 00     | :00:33 | 00:00:33            |      |      |
| ARPA 7/3     | 7/4            | 4           | 400     | 00     | :00:32 | 00:00:31            |      |      |

Destination-IPX Destination-MAC Vlan EDst ESrc Port Stat-Pkts Stat-Bytes Uptime Age MSFC 11.1.1.2 (Module 15): Total entries displayed: 8

#### 備註

 在即時網路中,建立的流數量可達數千個。發出show mls entry ip [destination|source] 命令以 顯示特定流,而不是顯示完整的流表,如下所示。

tamer (enable) show mls entry ip destination 12.1.1.1

 Destination-IP
 Source-IP
 Prot
 DstPrt
 SrcPrt
 Destination-MAC
 Vlan
 EDst

 MSFC 11.1.1.2 (Module 15):
 ---- ---- 00-00-0c-8c-70-88
 12
 ARPA

| ESrc | DPort | Sport | Stat-Pkts | Stat-Bytes | Uptime   | Age      |
|------|-------|-------|-----------|------------|----------|----------|
|      |       |       |           |            |          |          |
| ARPA | 7/4   | 7/3   | 4         | 400        | 00:00:30 | 00:00:30 |

• 您可以通過發出show mls statistics命令來驗證流的統計資訊,如下所示。

tamer (enable) show mls statistics entry ip 15 Last Used Destination IP Source IP Prot DstPrt SrcPrt Stat-Pkts Stat-Bytes MSFC 11.1.1.2 (Module 15): 

 12.1.1.1
 11.1.1.1
 ICMP - - 9

 11.1.1.1
 10.68.5.1
 TCP 11005
 Telnet 20

 11.1.1.1
 10.68.5.1
 TCP 11004
 Telnet 0

 11.1.1.1
 11.1.1
 10.68.5.1
 TCP 11004
 Telnet 0

 900 TCP 11005 Telnet 20 913 0 11.1.1.1 ICMP -10.68.5.1 400 - 4 10.68.5.1 12.1.1.1 ICMP --9 900 12.1.1.1 10.68.5.1 ICMP -\_ 4 400 11.1.1.1 10.68.5.1 ICMP --4 400 -ICMP -11.1.1.1 9 12.1.1.1 900

#### 對特定連線進行故障排除

如果與特定IP地址或兩個特定主機之間存在連線問題,請嘗試下列步驟進行故障排除:

- 發出show mls entry ip [destination|source]命令,檢視是否已建立流。
- 在一行中多次發出**show mls statistics entry [source|destination]**命令,以檢視該快捷方式的statpackts計數器是否增加。
- •驗證相關流量。

例如,對於TFTP伺服器12.1.1.1和TFTP客戶端11.1.1.1之間的大檔案的FTP會話,您需要驗證以下 兩個流:

目的地為12.1.1.1且只能由TFTP確認(小型封包)命中的主機(如果已使用目的地來源流量,則為流量來源12.1.1.1)。

 目的地為11.1.1.1且應該被許多大資料包(實際檔案傳輸)命中的資料包(如果使用目的地源流 ,則為流的源11.1.1.1)。以下是12.1.1.1和11.1.1.2間傳輸一個7.6 MB左右檔案的示例。 以下是TFTP開始之前的MLS狀態表:

tamer (enable) show mls statistics entry

|                |             | Las  | st Us  | sed    |           |            |
|----------------|-------------|------|--------|--------|-----------|------------|
| Destination IP | Source IP   | Prot | DstPrt | SrcPrt | Stat-Pkts | Stat-Bytes |
|                |             |      |        |        |           |            |
| MSFC 11.1.1.2  | Module 15): |      |        |        |           |            |
| 12.1.1.1       | 11.1.1.1    | ICMP | -      | -      | 4         | 400        |
| 11.1.1.1       | 12.1.1.1    | ICMP | -      | -      | 4         | 400        |
| 12.1.1.1       | 11.1.1.1    | TCP  | 11000  | Telnet | 20        | 894        |

TFTP剛剛啟動。為TFTP流量(UDP埠69)建立的另外兩個流如下所示。

| tamer (enable) show mls statistics entry |             |       |        |        |           |            |    |  |  |
|------------------------------------------|-------------|-------|--------|--------|-----------|------------|----|--|--|
| Last Used                                |             |       |        |        |           |            |    |  |  |
| Destination IP                           | Source IP   | Prot  | DstPrt | SrcPrt | Stat-Pkts | Stat-Bytes |    |  |  |
|                                          |             |       |        |        |           |            |    |  |  |
| MSFC 11.1.1.2 (1                         | Module 15): |       |        |        |           |            |    |  |  |
| 12.1.1.1                                 | 11.1.1.1    | ICMP  | -      | -      | 4         | 400        |    |  |  |
| 12.1.1.1                                 | 11.1.1.1    | UDP   | 69     | 50532  | 343       | 10997      |    |  |  |
| 11.1.1.1                                 | 12.1.1.1    | ICMP  | -      | -      | 4         | 400        |    |  |  |
| 11.1.1.1                                 | 12.1.1.1    | UDP   | 50532  | 69     | 343       | 186592     |    |  |  |
| 12.1.1.1                                 | 11.1.1.1    | TCP   | 11000  | Telnet | 20        | 894        |    |  |  |
|                                          | まま 11002個姿  | 2 生 1 | 七角肥    | 聖協友    | ら進ってす     | 龄フ約0~МD    | 気ん |  |  |

TFTP傳輸剛剛結束。14,903個資料包在伺服器與客戶端之間傳輸了約8.1 MB,每個資料包的平均 大小為544位元組。在另一個方向上,接收相同數量的資料包,平均大小為476,949除以14,904,即 33位元組。

| Tamer (enable) show mls statistics entry |             |      |              |        |           |            |  |  |  |
|------------------------------------------|-------------|------|--------------|--------|-----------|------------|--|--|--|
| Last Used                                |             |      |              |        |           |            |  |  |  |
| Destination IP                           | Source IP   | Prot | DstPrt       | SrcPrt | Stat-Pkts | Stat-Bytes |  |  |  |
|                                          |             |      |              |        |           |            |  |  |  |
| MSFC 11.1.1.2 (1                         | Module 15): |      |              |        |           |            |  |  |  |
| 12.1.1.1                                 | 11.1.1.1    | ICMP | -            | -      | 4         | 400        |  |  |  |
| 12.1.1.1                                 | 11.1.1.1    | UDP  | 69           | 50532  | 14904     | 476949     |  |  |  |
| 11.1.1.1                                 | 12.1.1.1    | ICMP | -            | -      | 4         | 400        |  |  |  |
| 11.1.1.1                                 | 12.1.1.1    | UDP  | 50532        | 69     | 14903     | 8107224    |  |  |  |
| 12.1.1.1                                 | 11.1.1.1    | TCP  | 11000        | Telnet | 20        | 894        |  |  |  |
|                                          |             | 느ㅋㅋㅋ | + <b>-</b> / | - 17 - |           |            |  |  |  |

這些表應能讓您瞭解您的流量模式應該是什麼樣子。

# 範例 2: 在同一機箱中為HSRP配置兩個MSFC

下面是為HSRP配置的兩個MSFC的運行配置以及**show standby**命令的輸出。插槽15中的MSFC對於VLAN 12是活動的,插槽16中的MSFC對於VLAN 11是活動的。

| 插槽15                                              | 插槽16                                                |
|---------------------------------------------------|-----------------------------------------------------|
|                                                   |                                                     |
| tamer-msfc# <b>wr t</b><br>Building configuration | tamer-msfc-2# <b>wr t</b><br>Building configuration |
| Current configuration:<br>!                       | Current configuration:<br>!                         |
| no service pad                                    | no service pad                                      |

| service timestamps debug        | service timestamps debug          |
|---------------------------------|-----------------------------------|
| uptime                          | uptime                            |
| service timestamps log          | service timestamps log            |
| uptime                          | uptime                            |
| no service password-            | no service password-              |
| encryption                      | encryption                        |
|                                 | 1                                 |
| ·<br>bostname tamer_msfg        | hostname tamer-msfc-2             |
|                                 | 1                                 |
| ·<br>boot system flash          | boot system flash                 |
| bootflash:                      | bootflash:c6msfc-jsv-             |
| c6msfc-ds-mz.121-1.E2.bin       | mz.121-2.E.bin                    |
| !                               | 1                                 |
| ip subnet-zero                  | ip subnet-zero                    |
| ip cef                          | !                                 |
| 1                               | 1                                 |
| !                               | 1                                 |
| !                               |                                   |
| !                               | interface Vlanl                   |
| interface Vlan1                 | 1p address 10.200.11.121          |
| ip address 10.200.11.120        | 255.255.252.0                     |
| 255.255.252.0                   |                                   |
| !                               | interface Vian8                   |
| interface Vlan8                 | 1p address 10.68.5.4              |
| ip address 10.68.5.2            | 255.255.252.0                     |
| 255.255.252.0                   |                                   |
| !                               | interface vianii                  |
| interface Vlan11                | 1p address 11.1.1.4               |
| ip address 11.1.1.2             | 255.255.255.0                     |
| 255.255.255.0                   | no ip redirects                   |
| no ip redirects                 | scallaby if priority 105          |
| standby 11 preempt              | standby 11 in 11 1 1 3            |
| standby 11 ip 11.1.1.3          |                                   |
| !                               | :<br>interface Vlan12             |
| interface Vlan12                | in address 12 1 1 4               |
| ip address 12.1.1.2             | 255 255 255 0                     |
| 255.255.255.0                   | no ip redirects                   |
| no ip redirects                 | standby 12 preempt                |
| standby 12 priority 105         | standby 12 ip 12.1.1.3            |
| preempt                         |                                   |
| standby 12 ip 12.1.1.3          | router eigrp 1                    |
| !                               | network 10.0.0.0                  |
| router eigrp 1                  | network 11.0.0.0                  |
| network 10.0.0.0                | network 12.0.0.0                  |
| network 11.0.0.0                | no auto-summary                   |
| network 12.0.0.0                | 1                                 |
| no auto-summary                 | ip classless!                     |
| :<br>in alegaloga               | 1                                 |
| Th CTUBBTERR                    | line con O                        |
| ·<br>line con 0                 | transport input none              |
| transport input none            | line vty 0 4                      |
| line vtv 0 4                    | login                             |
| login                           | 1                                 |
|                                 | end                               |
| end                             |                                   |
|                                 |                                   |
|                                 |                                   |
|                                 |                                   |
| tamer-msfc> <b>show standby</b> | tamer-msfc-2# <b>show standbv</b> |
| -<br>Vlan11 - Group 11          | -<br>Vlan11 - Group 11            |
| Local state is Standby,         | Local state is Active,            |
| priority 100,                   | priority 105,                     |
| - <u>-</u> ·                    | _ <u> </u>                        |

| may preempt               | may preempt<br>Hellotime 3 holdtime 10 |
|---------------------------|----------------------------------------|
| Hellotime 3 holdtime 10   | Next hello sent in                     |
| Next hello sent in        | 00:00:02.846                           |
|                           | Hot standby IP address is              |
| Hot standby IP address is | 11.1.1.3 configured                    |
| Active reuter is 11 1 1 4 | Active router is local                 |
| Active fouler is 11.1.1.4 | Standby router is                      |
| Standby router is local   | 11.1.1.2 expires in                    |
| Standby virtual MAC       | 00:00:08                               |
| address is 0000 0c07 ac0b | Standby virtual MAC                    |
| 4 state changes, last     | address is 0000.0c07.ac0b              |
| state change 00:06:36     | 2 state changes, last                  |
| Vlan12 - Group 12         | state change 00:07:02                  |
| Local state is Active,    | Vlan12 - Group 12                      |
| priority 105,             | Local state is Standby,                |
| may preempt               | priority 100,                          |
| Hellotime 3 holdtime 10   | Hellotime 3 holdtime 10                |
| Next hello sent in        | Next hello sent in                     |
| 00:00:02.380              | 00:00:02.518                           |
| Hot standby IP address is | Hot standby IP address is              |
| 12.1.1.3 configured       | 12.1.1.3 configured                    |
| Active router is local    | Active router is 12.1.1.2              |
| Standby router is         | expires in 00:00:07,                   |
| 12.1.1.4 expires in       | priority 105                           |
|                           | Standby router is local                |
| Standby Virtual MAC       | Standby virtual MAC                    |
| 2 state shanges last      | address is 0000.0c07.ac0c              |
| 2 state change 00:12:22   | 4 state changes, last                  |
| state change 00.12.22     | state change 00:04:08                  |

上一個範例中的所有資訊仍然有效。要驗證配置HSRP後發生了什麼更改,請檢視下面的MLS命令 的輸出。

## 發出show mls命令

```
tamer (enable) show mls
Total packets switched = 29894
Total Active MLS entries = 0
 MSFC 11.1.1.2 (Module 15) entries = 0
 MSFC 10.200.11.121 (Module 16) entries = 0
IP Multilayer switching aging time = 256 seconds
IP Multilayer switching fast aging time = 0 seconds, packet threshold = 0
IP Current flow mask is Full flow
Active IP MLS entries = 0
Netflow Data Export version: 7
Netflow Data Export disabled
Netflow Data Export port/host is not configured.
Total packets exported = 0
IP MSFC ID
             Module XTAG MAC
                                         Vlans
_____
             15 1 00-d0-d3-9c-9e-3c 12,11,8,1
11.1.1.2
                        00-00-0c-07-ac-0c 12
10.200.11.121 16 2 00-d0-bc-f0-07-b0 1,8,11,12
                         00-00-0c-07-ac-0b 11
```

IPX flow mask is Destination flow IPX max hop is 15 Active IPX MLS entries = 0

 IPX MSFC ID
 Module XTAG MAC
 Vlans

 ---- --- ---- ---- 

 11.1.1.2
 15
 1

10.200.11.121 16 2

- 現在PFC可看到兩個MLS路由器。
- 對於顯示的每台路由器,HSRP組使用的MAC地址為00-00-0c-07-ac-xx。這些MAC地址是 HSRP使用的虛擬MAC地址。您只看到組11的MAC地址連結到該組的活動路由器(VLAN 12的 插槽15和VLAN 11的插槽16)。 這意味著除目的MAC地址為MSFC MAC地址的資料包外,還 考慮候選資料包,即目的MAC為HSRP地址的資料包。
- 如第一個示例中所述,您還需要在第2層CAM表中看到指向MSFC的這些HSRP地址。

```
tamer (enable) show cam 00-00-0c-07-ac-0c
* = Static Entry. + = Permanent Entry. # = System Entry. R = Router Entry.
X = Port Security Entry
VLAN Dest MAC/Route Des [COs] Destination Ports or VCS / [Protocol Type]
    _____
_ _ _ _
                           _____
  00-00-0c-07-ac-0c R#
12
                            15/1
Total Matching CAM Entries Displayed = 1
tamer (enable)
tamer (enable) show cam 00-00-0c-07-ac-0b
* = Static Entry. + = Permanent Entry. # = System Entry. R = Router Entry.
X = Port Security Entry
VLAN Dest MAC/Route Des [COs] Destination Ports or VCS / [Protocol Type]
    -----
                       -----
11 00-00-0c-07-ac-0b R#
                             16/1
Total Matching CAM Entries Displayed = 1
```

```
tamer (enable)
```

## 發出show mls entry命令

| tamer | (enabl  | le) <b>shov</b> | v mls entry |          |        |        |                   |      |      |
|-------|---------|-----------------|-------------|----------|--------|--------|-------------------|------|------|
| Desti | nation- | -IP Sou         | irce-IP     | Prot     | DstPrt | SrcPrt | Destination-MAC   | Vlan | EDst |
|       |         |                 |             |          |        |        |                   |      |      |
| MSFC  | 11.1.1. | .2 (Modu        | ıle 15):    |          |        |        |                   |      |      |
| 11.1. | 1.1     | 12.             | 1.1.1       | ICMP     | -      | -      | 00-00-0c-09-50-66 | 11   | ARPA |
| MSFC  | 10.200. | .11.121         | (Module 16  | ):       |        |        |                   |      |      |
| 12.1. | 1.1     | 11.             | 1.1.1       | ICMP     | -      | -      | 00-10-7b-3b-af-3b | 12   | ARPA |
|       |         |                 |             |          |        |        |                   |      |      |
| ESrc  | DPort   | Sport           | Stat-Pkts   | Stat-Byt | es Up  | otime  | Age               |      |      |
|       |         |                 |             |          |        |        |                   |      |      |
| ARPA  | 7/3     | 7/4             | 4           | 400      | 00     | :00:03 | 00:00:03          |      |      |
| ARPA  | 7/4     | 7/3             | 4           | 400      | 00     | :00:04 | 00:00:03          |      |      |
|       |         |                 |             |          |        |        |                   |      |      |

| Destination- | -IPX   |     | Destination-MAC | Vlan | EDst | ESrc | Port | Stat-Pkts |
|--------------|--------|-----|-----------------|------|------|------|------|-----------|
|              |        |     |                 |      |      |      |      |           |
| Stat-Bytes   | Uptime | Age |                 |      |      |      |      |           |
|              |        |     |                 |      |      |      |      |           |

- 現在有兩個快捷方式表:一個用於第一MSFC建立的流,另一個用於第二MSFC建立的流。
- 在11.1.1.1和12.1.1.1之間ping交換機VLAN 12中從12.1.1.1到11.1.1.1的資料包(這是配置了 HSRP地址作為其預設網關的兩台PC)後,MSFC在插槽15中(因為它是用於VLAN 12的活動 HSRP路由器)將資料包短路(從12.1.1.1到11.1的資料包快捷方式)建立在插槽15中2.1.1.1已 由MSFC在插槽16中的另一端建立。

## 疑難排解提示

#### 建立流

如果尚未建立流,請使用以下故障排除提示:

- 發出**show mls**命令時,Supervisor Engine是否看到具有所有預期MAC位址的MSFC?如果是 ,請轉至下一步。如果不是,請確保MSFC未停滯在ROMmon模式。發出**show mls status**命令 以驗證MSFC上是否已啟用MLS。
- 發出**show cam**命令時,MSFC的MAC地址是否存在?它是否顯示為路由器cam條目(R#)?
- 確認您尚未在MSFC上配置用於禁用MLS的功能。通過檢視正在運行的軟體版本的發行說明 ,檢查可能影響MLS的功能。下表中顯示了限制的示例。IP路由器命令限制
- 確認您已啟用請求軟體處理而不是由硬體快捷方式處理的訪問清單。如需詳細資訊,請參閱 IOS ACL的硬體和軟體處理。

如果您已瞭解上面列出的所有提示,但仍出現問題,請驗證MSFC是否仍被大量資料包所攻擊。

- 有些原因可能導致條目連續清除。清除流表的一些可能原因可能包括:路由擺動或任何第3層不 穩定。MSFC上的ARP快取更改。Supervisor Engine上更改了流掩碼。目標VLAN被刪除。 MSFC上的VLAN介面關閉。
- 軟體轉送(封包命中MSFC)而不是硬體快捷方式的其他原因可能包括:已設定IP選項的資料
   包。TTL小於或等於1的資料包。需要分段的資料包。
- 您可以擁有高達128 K的流,但使用雜湊演算法。如果流量超過32,000個,您可能會開始產生雜 湊衝突,這將導致軟體路由資料包。避免流過多的方法是為MLS流配置快速老化。
- 請記住,您只能擁有用於IP、IPX和IP組播的MLS。如果您有其他型別的流量(例如 AppleTalk),它們將被軟體路由,並可能導致MSFC上的CPU峰值或MSFC上出現過多的資料 包命中。
- 按照規定, IP MLS和IPX MLS預設啟用,但IP組播MLS預設未啟用。如果您使用的是IP多點傳送,請確保按照配置指南中的指定對多點傳送啟用MLS。

**註**:Catalyst 6500/6000系列交換器上的跨距樹狀目錄拓撲變更通知(TCN)或擺動連線埠不會造成 MLS流量表被清除,Catalyst 5000交換器上的MLS的情況亦然。

### IP記帳不包括MLS流量

在Cisco Catalyst 6500系列中,多層交換(MLS)的部署方式如下:一旦建立流,流量會在PFC(硬 體交換)直接交換,且不會由MSFC處理,因此缺乏連續計量。啟用時,IP記帳只記錄新的或程式 交換的流(軟體交換),即使如此,也只記錄到輸入到資料庫中。因此,在這樣的平台上啟用IP記 帳時,通常會顯示先前的警告訊息。 NetFlow記賬是首選方法。有關NetFlow的詳細資訊,請參閱<u>配置NetFlow</u>。

## 無法配置介面全流量掩碼

#### C6500#mls flow ip interface-full

% Unable to configure flow mask for ip protocol: interface-full. Reset to the default flow mask type: none 發出show fm file flowmask detail命令,驗證是否已啟用NAT並使用Intf Full Flow掩碼。

C6500#**show fm fie flowmask detail** 

Full Flow Disabled/Unused IP\_ACCESS\_EGRESS Intf Full Flow Disabled/Unused NAT\_INGRESS Intf Full Flow Enabled NAT\_EGRESS Intf Full Flow Enabled !--- Remaining part of the output not shown

如果NAT使用*Intf Full Flow*掩碼,並且當您嘗試為Netflow配置*interface-full*時,由於存在流掩碼衝突 ,因此存在問題。如果要使用Netflow stat,可以嘗試使用*interface-destination-source*(**mls flow ip interface-destination-source**命令),該命令不會與Netflow掩碼的使用衝突。

NDE假設所有流都是使用相同的流掩碼建立的。由於此限制,無法使用需要衝突流掩碼的特定功能 啟用NDE。一個具體的例子是硬體加速NAT。NDE和硬體加速NAT互斥。

如果發生以下任何事件,NDE將失敗:

• 已啟用硬體加速NAT。

• 交換器上已設定兩個或多個具有衝突流量遮罩的功能。

反之,成功配置NDE後,就不能將NAT配置為在硬體中工作,並且不能在交換機上配置兩個不同的 功能,這兩個功能具有衝突的流量掩碼要求。

# 相關資訊

- IP多層交換故障排除
- 使用Supervisor Engine 2且執行CatOS系統軟體的Catalyst 6500/6000系列交換器上涉及CEF的 單播IP路由疑難排解
- 在Catalyst 5000上配置IP多層交換
- 技術支援與文件 Cisco Systems